## COMMENT AJOUTER LA BOITE COURRIEL D'UN AUTRE UTILISATEUR A SON PROFIL OUTLOOK

AJOUTER UNE BOITE AUX LETTRES SOUS OUTLOOK 2013 – PAR FRANCIS BONNAMOUR

Souvent sous Exchange, nous avons besoin de donner des accès d'une boite aux lettres à d'autres personnes. ,

Voici comment faire pour aller voir la boite aux lettres. Bien sûr il faut avoir les bonnes permissions pour réellement voir les messages

| Démarrer Outlook                 |                                                                                                    |
|----------------------------------|----------------------------------------------------------------------------------------------------|
| Aller dans fichier               | Image: Second state   FICHIER   ACCUEI   Image: Second state   Nouveau message   Nouveau   Nouveau                                                                                                    |
| Sélectionné Paramètres du compte | Formation       Character       Character |

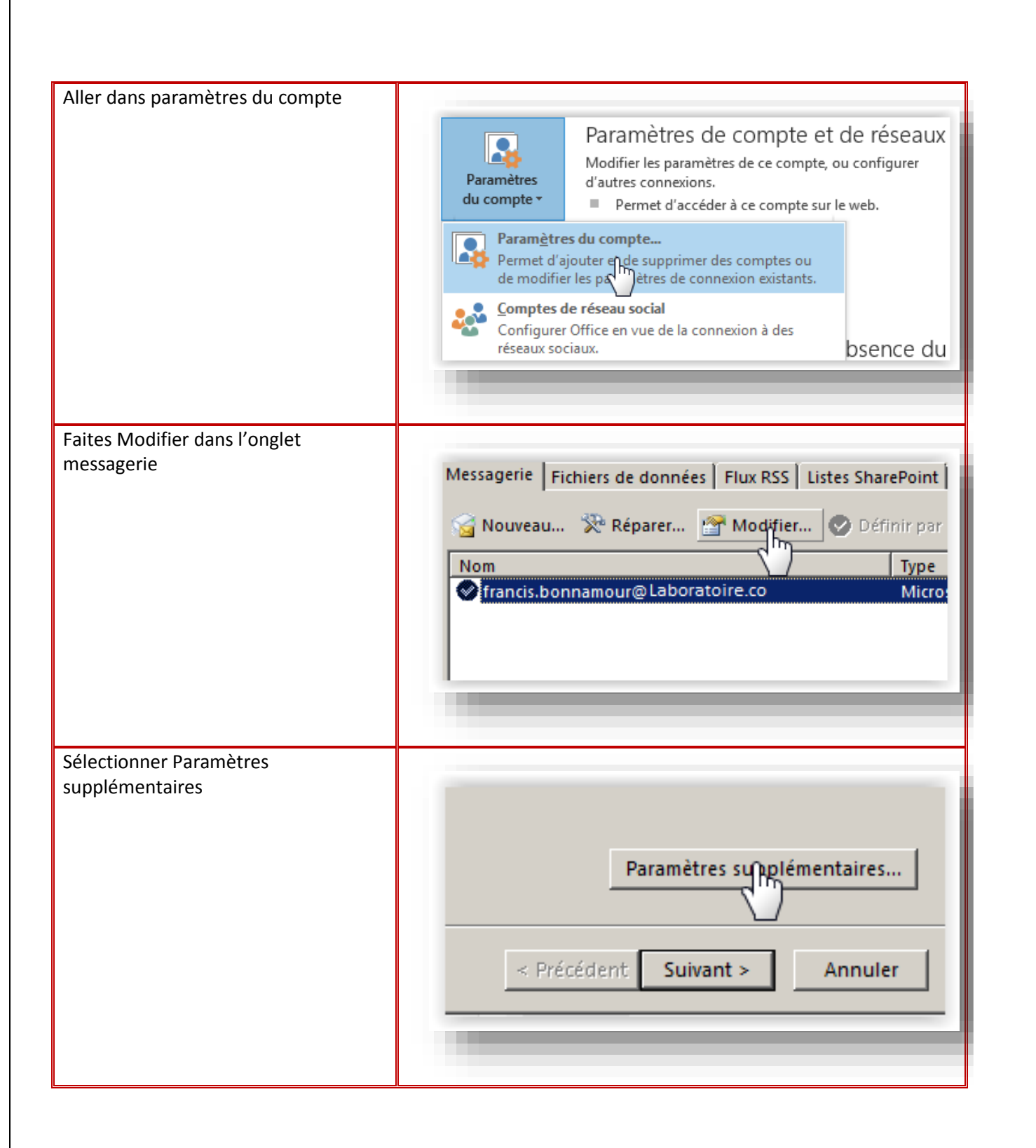

## AJOUTER UNE BOITE AUX LETTRES SOUS OUTLOOK 2013 – PAR FRANCIS BONNAMOUR

| Dans l'onglet Avancé faites ajouter               | Microsoft Exchange<br>Général Avancé Sécurité Connexion<br>Boîtes aux lettres<br>Ouvrir ces boîtes aux lettres supplémentaires :<br>Ajouter<br>Enleve |
|---------------------------------------------------|----------------------------------------------------------------------------------------------------|
| Rentre le nom de la boite que vous souhaitez voir | Microsoft Exchange                                                                                                    |
| Puis faite ok                                     | Général Avancé Sécurité Connexion                                                                                                    |
| Fermer toutes les fenêtres                        | Ajout d'une boîte aux lettres<br>Ajouter la boîte aux lettres suivante :<br>quaratine<br>OK<br>Annuler                                                |

## AJOUTER UNE BOITE AUX LETTRES SOUS OUTLOOK 2013 - PAR FRANCIS BONNAMOUR -

| poite aux lettres si vous possédez les |                       |
|----------------------------------------|-----------------------|
| bonnes permissions.                    | Boîte de réception    |
|                                        | A garder              |
|                                        | Backup 1              |
|                                        | Support               |
|                                        | ▷ Taches              |
|                                        | UTM 4                 |
|                                        | Brouillons [2]        |
|                                        | Éléments envoyés      |
|                                        | Éléments supprimés 15 |
|                                        | ▷ Boîte d'envoi       |
|                                        | Courrier indésirable  |
|                                        | Flux RSS              |
|                                        | Messages de spam      |
|                                        | Dossiers de recherche |
|                                        | ▷ proxy test          |
|                                        | ▷ Quarantine          |

## AJOUTER UNE BOITE AUX LETTRES SOUS OUTLOOK 2013 - PAR FRANCIS BONNAMOUR -